# Resolver "Não foi possível localizar o segredo para o erro " nos registros do SMC

## Contents

Introduction Prerequisites Requirements Componentes Utilizados Informações de Apoio Problema Solução

# Introduction

Este documento descreve como resolver o erro "não é possível localizar segredo para" no Secure Network Analytics Manager Central Management.

# Prerequisites

#### Requirements

Não existem requisitos específicos para este documento.

#### **Componentes Utilizados**

As informações neste documento são baseadas nestas versões de software e hardware:

• Secure Network Analytics Manager Versão 7.1.1 ou mais recente

The information in this document was created from the devices in a specific lab environment. All of the devices used in this document started with a cleared (default) configuration. Se a rede estiver ativa, certifique-se de que você entenda o impacto potencial de qualquer comando.

## Informações de Apoio

Esse problema é visto em serviços dentro de Central Management que exigem credenciais, como SNMP v3.

Não há erros exibidos em um Central Management página.

Essa implantação tinha um gerente primário e secundário.

O /lancope/var/logs/containers/svc-central-management.log no Gerenciador primário tem entradas de linha que contêm "unable to find secret for" entradas.

## Problema

O erro é visto no Gerenciador principal /lancope/var/logs/containers/svc-central-management.log arquivo quando uma alteração de configuração é feita na configuração de Gerenciadores secundários. Isso pode acontecer com qualquer seção de configuração de Gerenciamento Central que possa ser configurada para usar autenticação.

Apr 27 19:47:35 smc-primary docker/svc-central-management[3214]: 2020-04-27 19:47:35.369 INFO [qtp1907431275-88280] FailoverConfigurationSender:129 - Synchronization of Primary's APPLIANCE a39117ce-ac2b-46eb-837c-facae0cc4abc snapshot to other SMC is successful

Apr 27 19:47:36 smc-primary docker/svc-central-management[3214]: 2020-04-27 19:47:36.982 ERROR [qtp1907431275-88310] GlobalExceptionController:133 - \QError processing GET

/cm/config/appliance/a39117ce-ac2b-46eb-837c-facae0cc4abc/config/internal\E

Apr 27 19:47:36 smc-primary docker/svc-central-management[3214]:

com.lancope.cm.configuration.service.SecureDataProcessingException: Unable to find secret for `0xe9bda01ea881b262ced8e153a3d9cf2a' <-- The error</pre>

O Gerenciador secundário lança um erro ao mesmo tempo no mesmo /lancope/var/logs/containers/svccm-agent.log arquivo:

Apr 27 19:47:36 smc-secondary docker/svc-cm-agent[385336]: 2020-04-27 19:47:36.305 INFO [gtp634540230-71] StandardCommandRunner:67 - Running Command(Command(commandType=APPLY\_CONFIG, commandId=9ba839e2-6770-4f21-9f7d-cbfe6782c2dc, arguments=Optional[[internetProxy, auditLogDestination, passwordPolicy, smtp, aide, ldapSetup, dnsCache, dns, ssh, fips, ntp, dodin, tlsApplianceIdentity, snmpAgent, tlsClientIdentities, sso, externalServices, localResolution, networkInterfaces, openingMessage, configBackup, host, trustStore, sessionTimeout]]))... Apr 27 19:47:36 smc-secondary docker/svc-cm-agent[385336]: 2020-04-27 19:47:36.306 INFO [gtp634540230-71] CommandDispatcher:30 - Running APPLY\_CONFIG 9ba839e2-6770-4f21-9f7dcbfe6782c2dc Apr 27 19:47:37 smc-secondary docker/svc-cm-agent[385336]: 2020-04-27 19:47:37.135 INFO [qtp634540230-71] StandardCommandRunner:69 - Command(CommandType=APPLY\_CONFIG, commandId=9ba839e2-6770-4f21-9f7d-cbfe6782c2dc, arguments=Optional[[internetProxy, auditLogDestination, passwordPolicy, smtp, aide, ldapSetup, dnsCache, dns, ssh, fips, ntp, dodin, tlsApplianceIdentity, snmpAgent, tlsClientIdentities, sso, externalServices, localResolution, networkInterfaces, openingMessage, configBackup, host, trustStore, sessionTimeout]])) completed, success = false Apr 27 19:47:37 smc-secondary docker/svc-cm-agent[385336]: 2020-04-27 19:47:37.136 INFO [gtp634540230-71] CommandResultStoreDAO:40 -{"replyLink":"https://10.209.6.43/cm/config/appliance/a39117ce-ac2b-46eb-837cfacae0cc4abc/command/9ba839e2-6770-4f21-9f7dcbfe6782c2dc/apply", "commandResult": { "type": "applyConfig", "successful":false, "details": "exit code: 1\nElementIDs without results: aide, auditLogDestination, configBackup, dns, dnsCache, dodin, externalServices, fips, host, internetProxy, ldapSetup, localResolution, networkInterfaces, ntp, openingMessage, passwordPolicy, sessionTimeout, smtp, snmpAgent, ssh, sso, tlsApplianceIdentity, tlsClientIdentities, trustStore\n---STDERR---\nERROR! Attempted to execute "./ansible-inventory.py" as inventory script: Inventory script (./ansibleinventory.py) had an execution error: /usr/local/lib/python2.7/distpackages/urllib3/connectionpool.py:1004: InsecureRequestWarning: Unverified HTTPS request is being made. Adding certificate verification is strongly advised. See: https://urllib3.readthedocs.io/en/latest/advanced-usage.html#ssl-warnings\n InsecureRequestWarning,\n/usr/local/lib/python2.7/dist-packages/urllib3/connectionpool.py:1004: InsecureRequestWarning: Unverified HTTPS request is being made. Adding certificate verification is strongly advised. See: <u>https://urllib3.readthedocs.io/en/latest/advanced-usage.html#ssl-</u> warnings\n InsecureRequestWarning,\nTraceback (most recent call last):\n File \"/opt/service/ansible/ansible-inventory.py\", line 48, in <module>\n \"config\": fetch\_configuration(),\n File \"/opt/service/ansible/ansible-inventory.py\", line 36, in fetch\_configuration\n return r.json()[`configurableElements']\n File

\"/usr/local/lib/python2.7/dist-packages/requests/models.py\", line 889, in json\n

```
self.content.decode(encoding), **kwargs\n File \"/usr/lib/python2.7/json/__init__.py\", line
339, in loads\n return _default_decoder.decode(s)\n File \"/usr/lib/python2.7/json/decoder.py\",
line 364, in decode\n obj, end = self.raw_decode(s, idx=_w(s, 0).end())\n File
\"/usr/lib/python2.7/json/
```

```
Apr 27 19:47:37 smc-secondary docker/svc-cm-agent[385336]: decoder.py\", line 380, in
raw_decode\n obj, end = self.scan_once(s, idx)\nValueError: Expecting `,' delimiter: line 1
column 10305 (char 10304)\n \n\n","elementResults":["java.util.HashMap",{}]}
Apr 27 19:47:37 smc-secondary docker/svc-cm-agent[385336]: 2020-04-27 19:47:37.767 INFO
[qtp634540230-71] CommandResultStoreDAO:46 - Previous command result exists. Removing it now.
```

#### No Gerenciador principal, verifique o conteúdo

do /lancope/var/services/cm/configuration/{idofsecondarysmcdirectory}/config.json com o comando jq . /lancope/var/services/cm/configuration/idofsecondarysmcdirectory/config.json comando.

#### primary-smc#: jq .configurableElements.snmpAgent /lancope/var/services/cm/configuration/{idofsecondarysmcdirectory}/config.json { "agentEnabled": true, "agentCommunity": "fakePW123", "agentPort": 161, "sysLocation": "Somecity ST", "sysContact": "Example User", "sysName": "smc-secondary.example.com", "sysServices": 72, "sysDescr": "Stealthwatch", "sysObjectId": "1.3.6.1.4.1.8712.1.1", "username": "readonly", "mode": "V3", "encryptionPass": "0xe9bda01ea881b262ced8e153a3d9cf2a", <-- This is the same value seen in the log file from the Primary Manager "authPass": "0x6bb67c14beca3b6ba319485441cd24a36f80068d", }

#### Solução

Navegue até Central Management > Actions > Edit Appliance Configuration > Network Services e, em seguida, insira o Encryption Password e Authentication Password na seção SNMP Agent quando SNMP VERSION V3 está selecionado. Depois de concluído, selecione Apply Settings.

| Appliance                 | Network Services | General                   |     |
|---------------------------|------------------|---------------------------|-----|
| SNMP Age                  | nt Modified      |                           |     |
| Z Enable                  |                  |                           |     |
| Read Only Community *     |                  | SNMP Port (Default 161) * |     |
| fakePW123                 |                  | 161                       | 0   |
| SysLocation *             |                  | SysContact *              |     |
| Somecity ST               |                  | Example User              |     |
| SysName *                 |                  | SysServices *             |     |
| smc-secondary.example.com |                  | 72                        | 0   |
| SysDescription *          |                  | SysObjectId *             |     |
| Stealthwatch              |                  | 1.3.6.1.4.1.8712.1.1      |     |
| SNMP Version              |                  | User Name *               |     |
| ⊙ V2                      |                  | readonly                  |     |
| Encryption Pa             | ssword *         | Authentication Passwor    | d * |
| []                        |                  |                           |     |

Configuração do agente SNMPv3

#### Sobre esta tradução

A Cisco traduziu este documento com a ajuda de tecnologias de tradução automática e humana para oferecer conteúdo de suporte aos seus usuários no seu próprio idioma, independentemente da localização.

Observe que mesmo a melhor tradução automática não será tão precisa quanto as realizadas por um tradutor profissional.

A Cisco Systems, Inc. não se responsabiliza pela precisão destas traduções e recomenda que o documento original em inglês (link fornecido) seja sempre consultado.